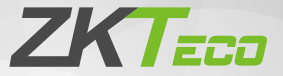

# **Quick Start Guide**

IN710

Version: 1.2

Due to regular upgrades of systems and products, ZKTeco could not guarantee exact consistency between the actual product and the written information in this manual.

# Overview

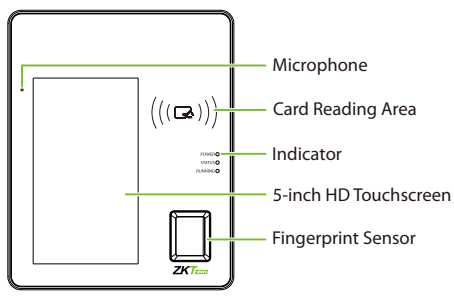

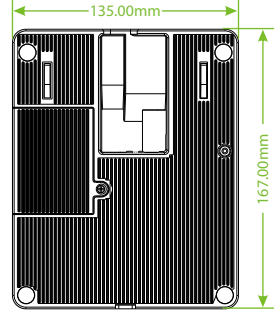

Rear

23.50mm

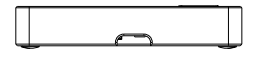

Front

Тор

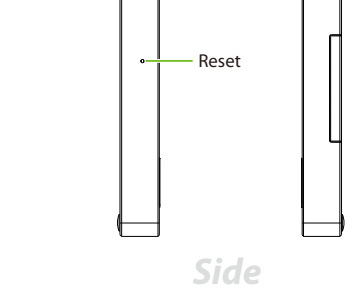

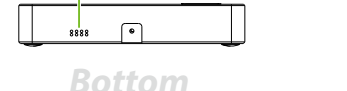

Speaker

|          | Interface | Description       |
|----------|-----------|-------------------|
|          |           | Network Interface |
|          | 0         | Туре-С            |
|          | $\odot$   | 12V Power In      |
| <u> </u> | •         | Access Control    |

# **Finger Placement**

Recommended fingers: Index, middle, or ring fingers.

Avoid using the thumb or pinky finger, as they are difficult to press accurately on the fingerprint reader.

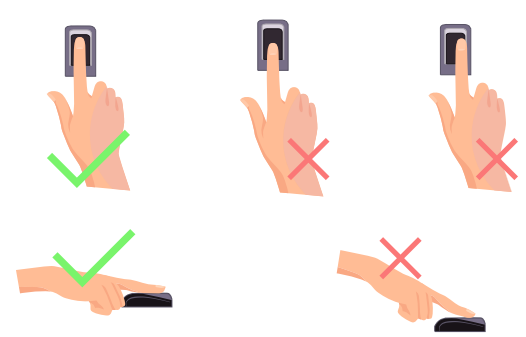

#### Installation Environment

Please refer to the following recommendations for installation:

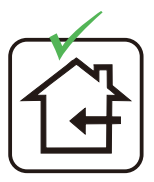

INSTALL INDOORS

ONLY

AVOID INSTALLATION NEAR GLASS WINDOWS

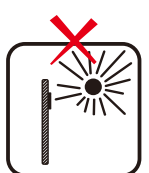

AVOID DIRECT SUNLIGHT AND EXPOSURE

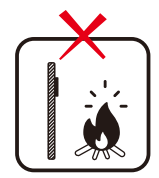

AVOID USE OF ANY HEAT SOURCE NEAR THE DEVICE

# **Device Installation**

The IN710 requires no difficult installation, just fix the device on a flat table.

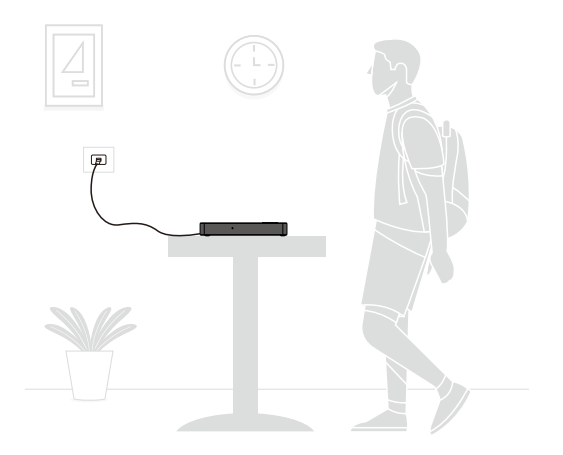

#### **Power Connection**

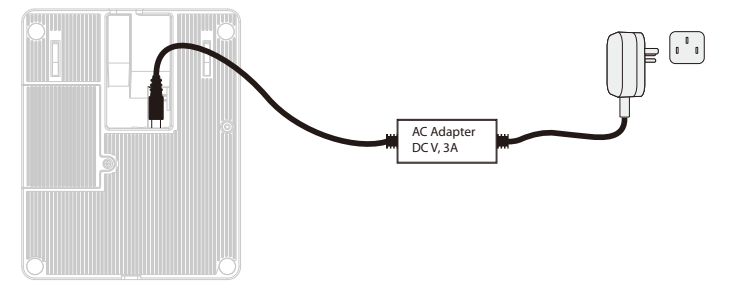

#### **Recommended AC Adapter:**

- 1) Rating of 12V and 3A.
- To share the device's power with other devices, use a power supply with higher current ratings.

#### **Ethernet Connection**

After the device is powered on, connect the network connector via the Ethernet cable.

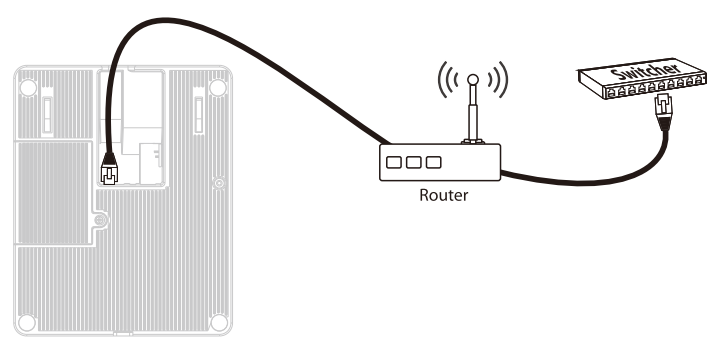

# **Type-C Connection**

Connect the device and computer via a Type-C cable.

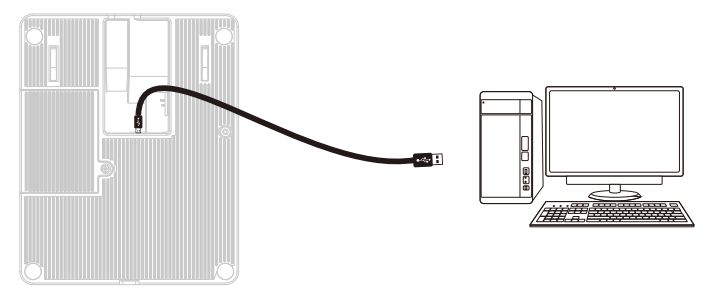

#### Door Sensor, Exit Button and Lock Relay Connection

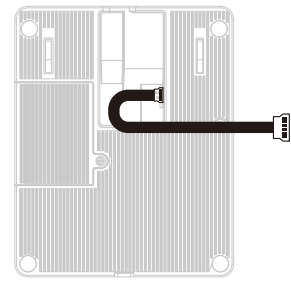

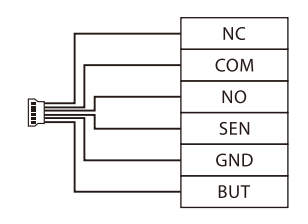

**Door Sensor and Exit Button:** 

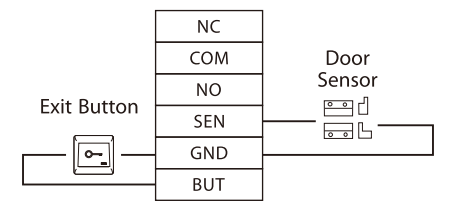

#### Lock Relay Connection:

The system supports **Normally Opened Lock** and **Normally Closed Lock**. The **NO LOCK** (normally unlocked when power-ON) is connected to '**NO**' and '**COM**' terminals, and the **NC LOCK** (normally locked when power-ON) is connected to '**NC**' and '**COM**' terminals. For an example, refer to the below-mentioned NC Lock:

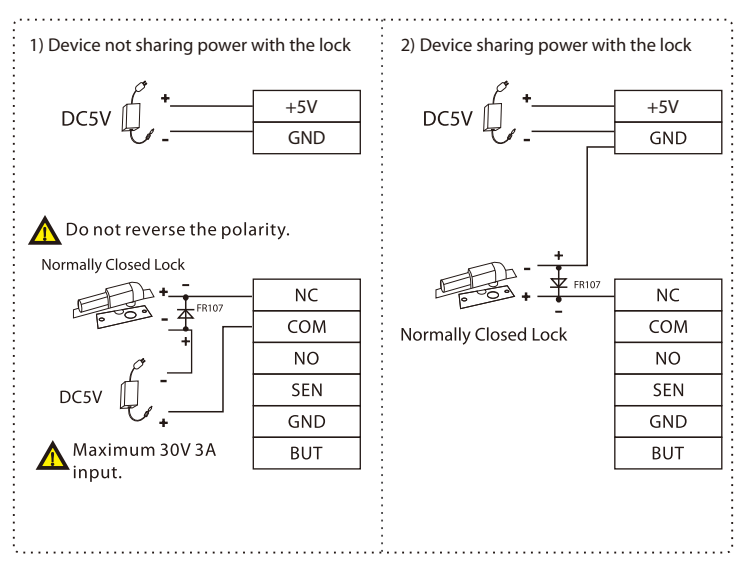

#### **New User Registration**

When there is no super administrator set in the device, click on  $\equiv$  to enter the menu. Add a new user and set User Role to Super Admin, then the system requests for the administrator's verification before entering the menu. It is recommended to register a super administrator initially for security purposes.

Click on (a) icon> [User Mgt.] > [New User] to register a new user. The options include entering the user ID and Name, setting User Role and Verification Mode, registering ID Card, Fingerprint and Password.

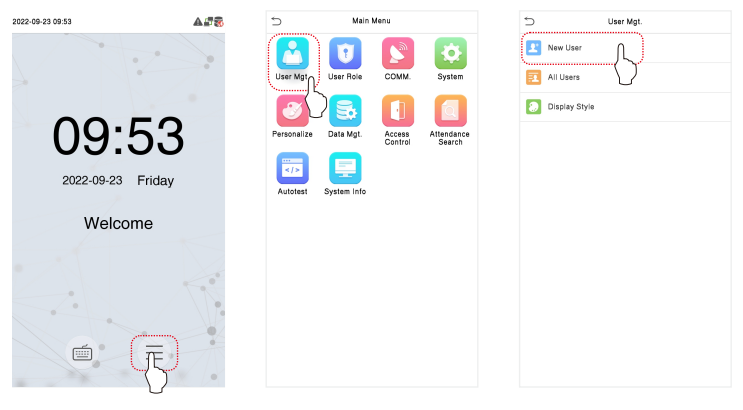

| 5                 | New User                  |  |  |  |
|-------------------|---------------------------|--|--|--|
| User ID           | 1                         |  |  |  |
| ID Card           | 367 0004                  |  |  |  |
| Name              | ANDHIKA PRATAMA           |  |  |  |
| User Role         | Normal User               |  |  |  |
| Verification Mode | Password/Fingerprint/Card |  |  |  |
| Fingerprint       | 0                         |  |  |  |
| Password          |                           |  |  |  |
|                   |                           |  |  |  |
|                   |                           |  |  |  |
| Reading Card      |                           |  |  |  |

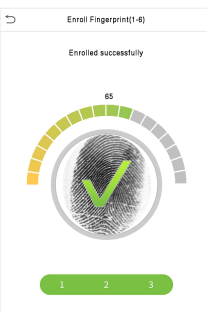

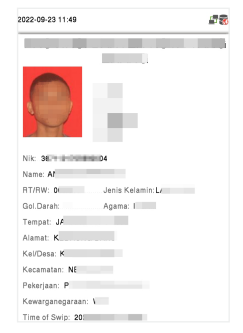

#### Ethernet

Click on  $\equiv$  icon > [COMM.] > [Ethernet] to set the network parameters. If the TCP/IP communication of the device is successful, the icon  $\blacksquare$  will be displayed in the upper right corner of the standby interface.

| 5           | Main Menu                                     |  |  |
|-------------|-----------------------------------------------|--|--|
|             |                                               |  |  |
| User Mgt.   | User Role COMM. System                        |  |  |
| 3           |                                               |  |  |
| Personalize | Data Mgt. Access Attendance<br>Control Search |  |  |
|             | Ē                                             |  |  |
| Autotest    | System info                                   |  |  |
|             |                                               |  |  |
|             |                                               |  |  |
|             |                                               |  |  |

#### **Access Control**

Click on  $(\equiv)$  icon > [Access Control] to enter the access control interface and set relevant parameters of access control.

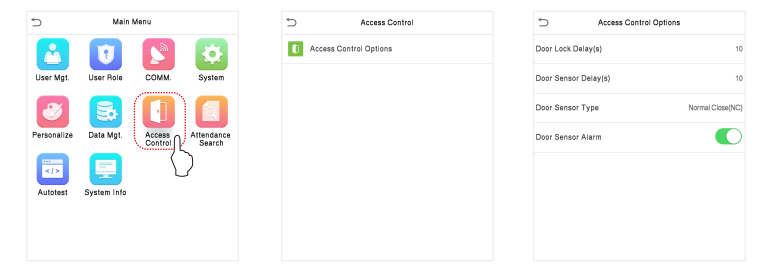

Click on = icon > [System] to enter the system interface to set the related system parameters for optimizing the accessibility of the device.

| 5           | Main Menu   |                   |                      | ⇒         | System                             | 5           | Identity Verification Info options      |          |
|-------------|-------------|-------------------|----------------------|-----------|------------------------------------|-------------|-----------------------------------------|----------|
|             | U           |                   |                      | ٢         | Date Time                          | Photo       |                                         |          |
| User Mgt.   | User Role   | COMM.             | System               | <b></b> B | Identity Verification Parameters   | Basic Info  |                                         |          |
| 3           | 5           |                   |                      | @         | Fingerprint                        | Signature   |                                         |          |
| Personalize | Data Mgt.   | Access<br>Control | Attendance<br>Search | 0         | Security Setting                   | Fingerprint |                                         |          |
|             |             |                   |                      | 2         | Reset                              |             |                                         |          |
| Autotest    | System Info |                   |                      | 0         | Identity Verification Info options |             |                                         |          |
|             |             |                   |                      | ٤         | Key Programming                    |             |                                         |          |
|             |             |                   |                      |           |                                    |             |                                         |          |
|             |             |                   |                      |           |                                    |             |                                         |          |
|             |             |                   |                      |           |                                    |             |                                         |          |
|             |             |                   |                      |           |                                    | Verify the  | at fingerprints read all information by | default! |
|             |             |                   |                      |           |                                    |             | ОК                                      |          |

#### **Attendance Record**

Click on (=) icon > [Attendance Search] > [Attendance Record] to enter the personal record search, input the user ID and select the time range. Then the corresponding attendance record will be displayed.

| S Main Menu |             |            | ÷          | > | Attendance Search | Ð                            | Pers  | onal Record Search |                         |
|-------------|-------------|------------|------------|---|-------------------|------------------------------|-------|--------------------|-------------------------|
|             |             |            |            |   | -                 |                              | Date  | User ID            | Time                    |
|             | 1           | ( )<br>( ) | -0-        |   | 2                 | Attendance Record            | 09-26 |                    | Number of Records:02    |
|             |             |            |            |   | _                 |                              |       | 3                  | 09:42                   |
| User Mgt.   | User Role   | COMM.      | System     |   | Ξ.                | Identity Verification Record |       | 2                  | 09:42                   |
|             | _           | _          |            |   |                   |                              | 09-23 |                    | Number of Records:12    |
|             |             |            |            |   | Í)                | Upload Serial Port Data      |       | 1                  | 14:23 14:13 14:11 11:55 |
|             |             |            |            |   | _                 |                              |       |                    | 11:30 11:29 11:27 11:18 |
| Personalize | Data Mgt.   | Access     | Attendance |   |                   |                              |       |                    | 11:08 11:02 10:37       |
|             |             | Control    | Search     |   |                   |                              |       | 2                  | 10:18                   |
|             |             |            | (          | ) |                   |                              | 09-21 |                    | Number of Records:01    |
|             |             |            | L          | { |                   |                              |       | 1                  | 11:55                   |
| Autotost    | Suntam Info |            |            |   |                   |                              | 09-20 |                    | Number of Records:08    |
| Autoreat    | Gyatem Tino |            |            |   |                   |                              |       | 2                  | 14:56 14:55 14:53 14:36 |
|             |             |            |            |   |                   |                              |       |                    | 14:31 14:29 14:23       |
|             |             |            |            |   |                   |                              |       | 1                  | 11:57                   |
|             |             |            |            |   |                   |                              |       |                    |                         |
|             |             |            |            |   |                   |                              |       |                    |                         |

#### ZKTeco Industrial Park, No. 32, Industrial Road,

Tangxia Town, Dongguan, China.

Phone :+86 769 - 82109991

Fax :+86755-89602394

www.zkteco.com

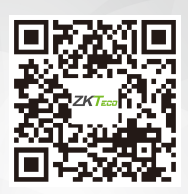

Copyright © 2023 ZKTECO CO., LTD. All Rights Reserved.